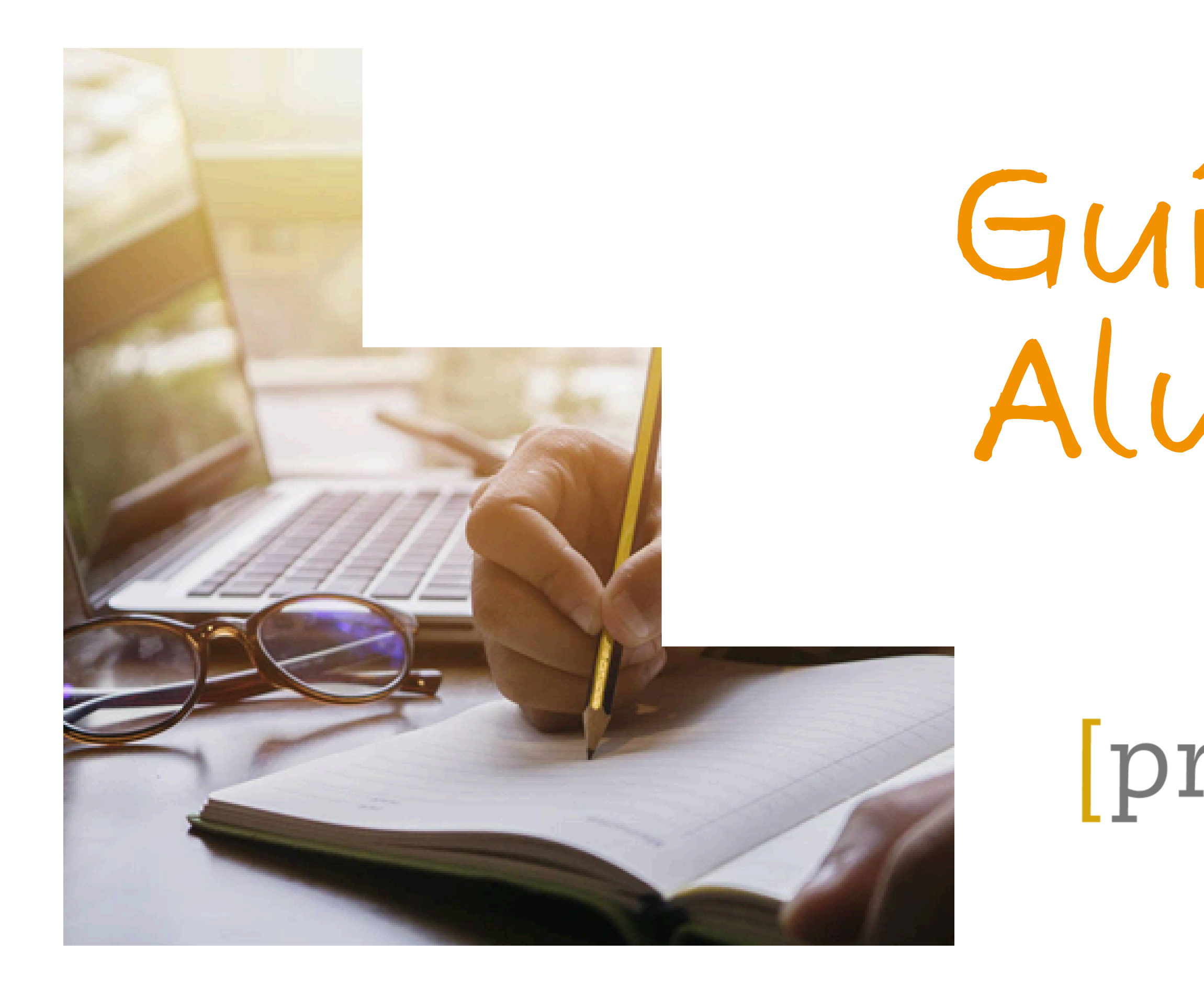

# Guia del Alumno

# **preven** vital formación

# 1°- Accede a www.prevenvital.es, y pincha en ACCESO CURSOS

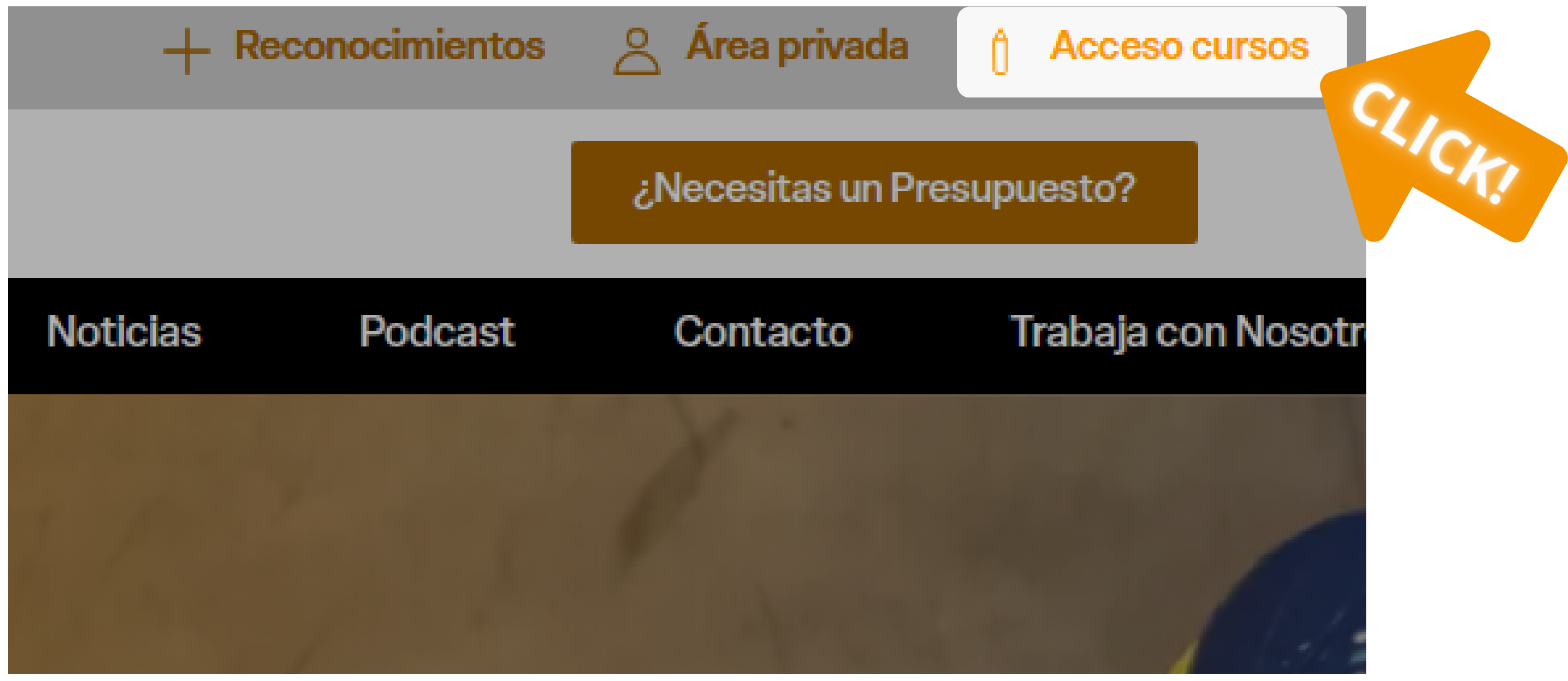

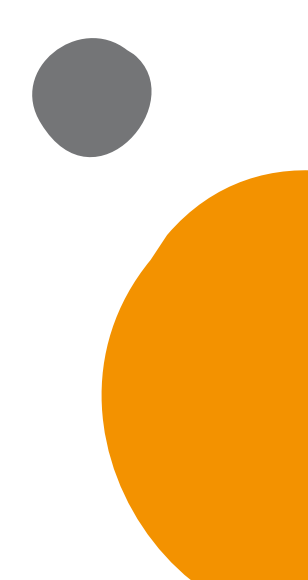

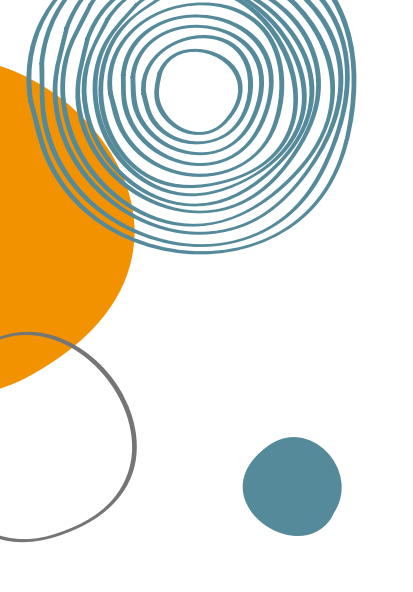

# 2°- Para acceder al CAMPUS clica en, Login/Register

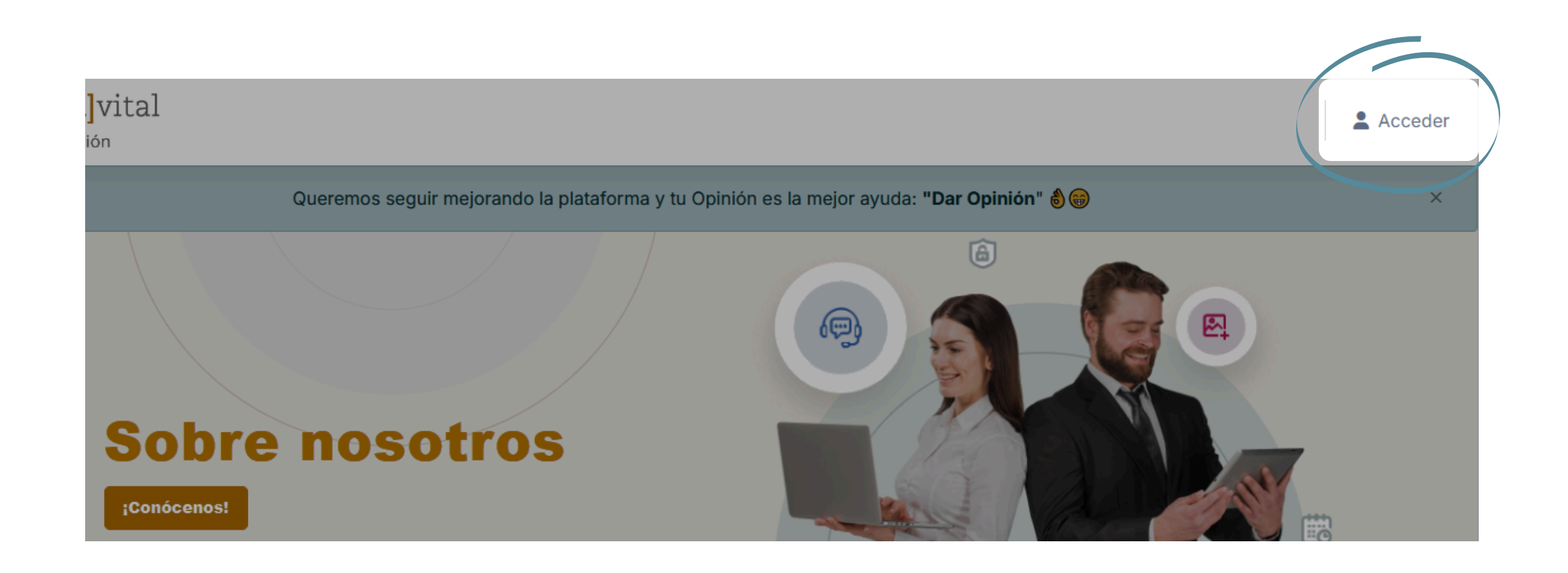

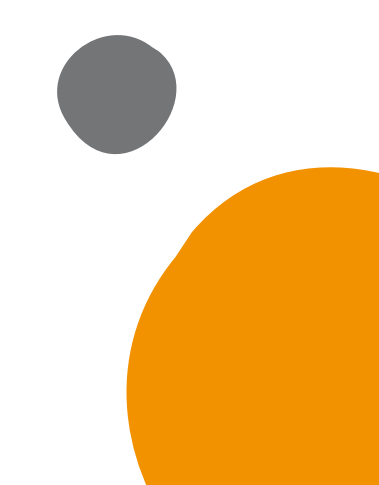

# 3°- Para hacer login en el CAMPUS introduce, Usuario/Contraseña recibidos por correo

El usuario y contraseña te llegará a tu correo electrónico, enviado por tu profesor.

| Nombre de usuario |                     |
|-------------------|---------------------|
| Nombre de usuario |                     |
| Contraseña        |                     |
| Contraseña        | 0                   |
|                   | ¿Olvidó su contrase |

Si olvidas la contraseña, pincha aquí.

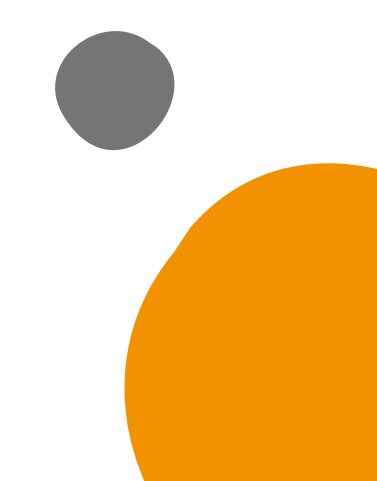

### Una vez iniciada la sesión ACCEDERÁS a tu ÁREA PERSONAL

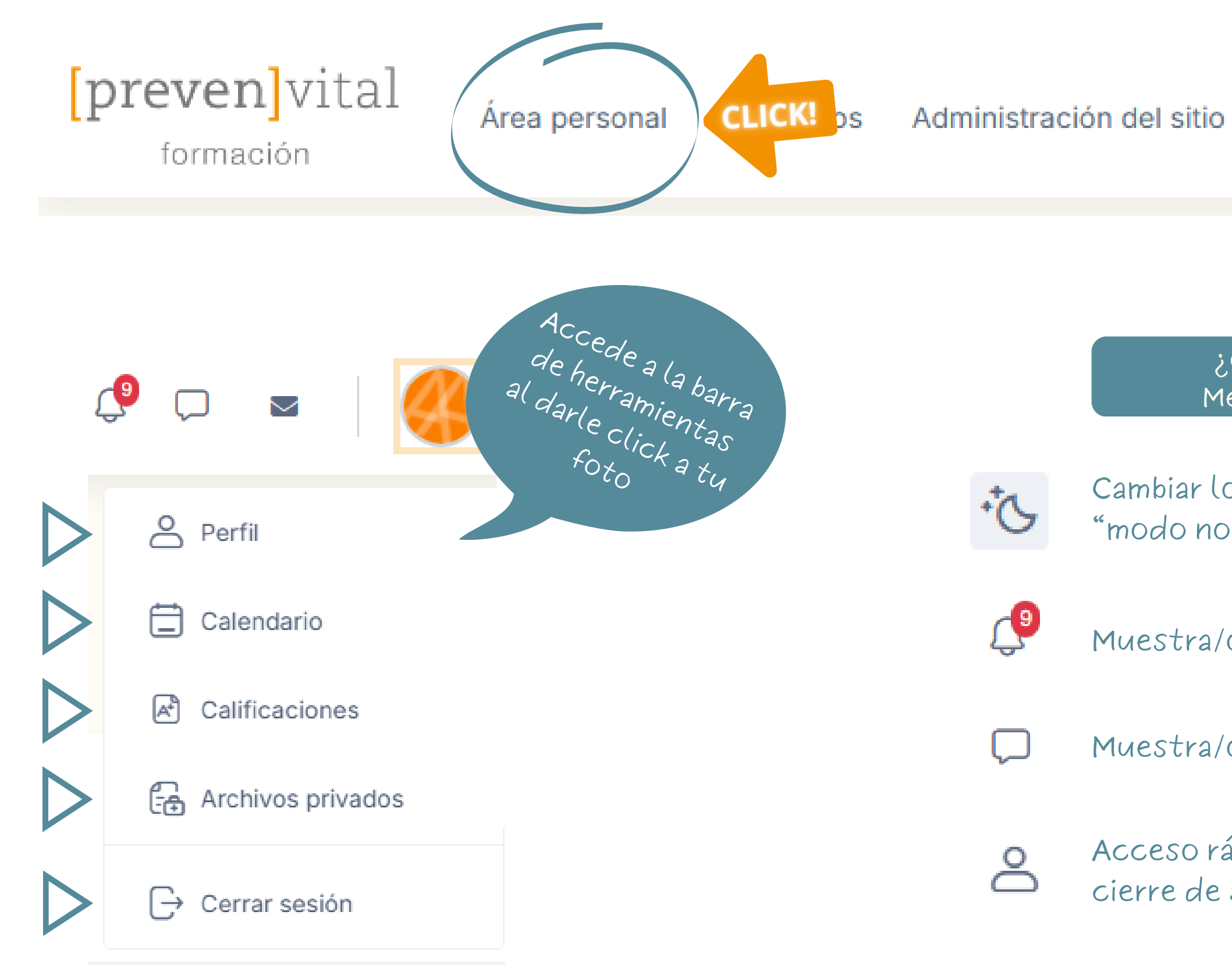

del sitio Informes y análisis

¿Qué encotrarás en el Menú Superior Derecho?

Cambiar los colores de la plataforma a "modo noche"

Muestra/oculta el menú notificaciones

Muestra/oculta el menú mensajes

Acceso rápido al perfil, mensajes y cierre de sesión.

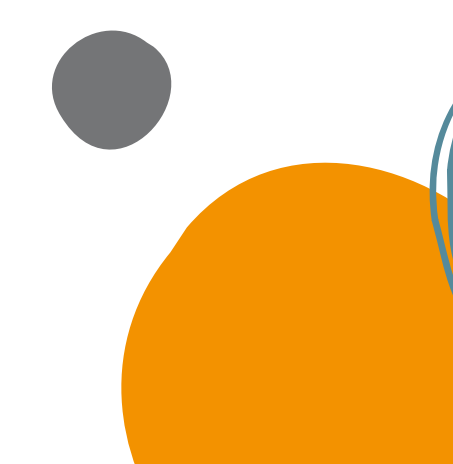

# En el Área Personal ACCEDERÁS a tus cursos...

Aquí aparece la lista de los cursos a los que te has inscrito

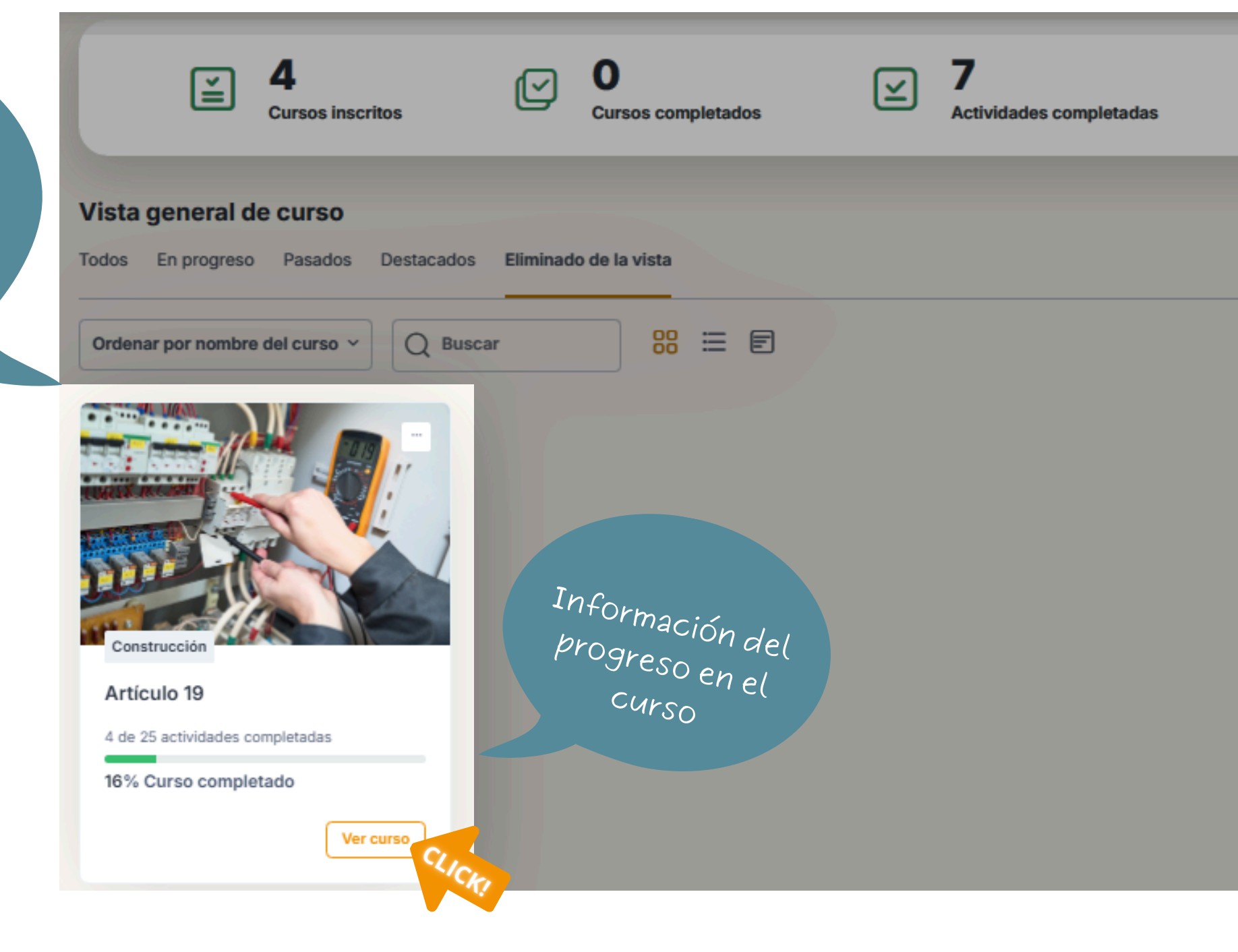

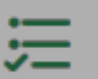

27 Actividades pendientes

Ver todos miscursos en progreso >

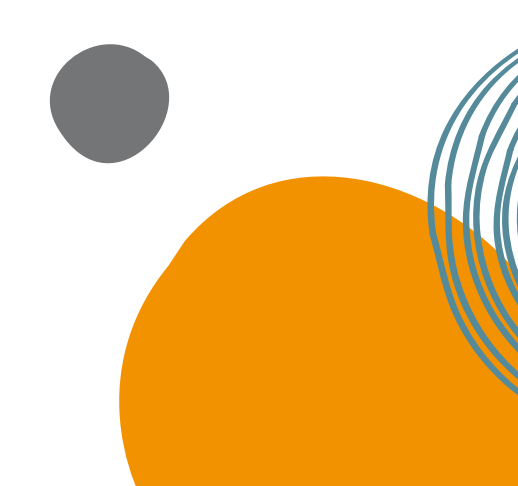

# En la página del curso encontrarás...

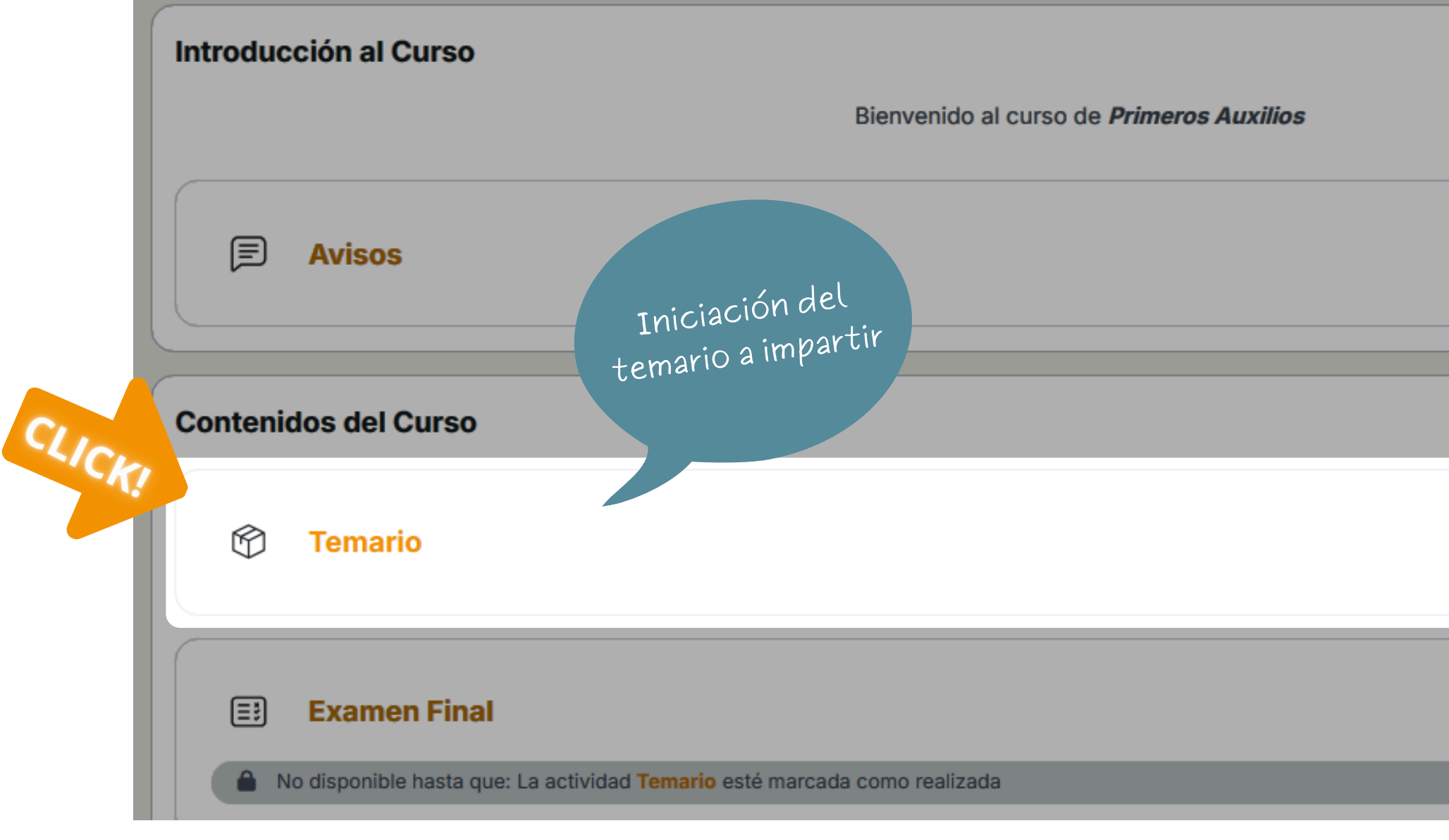

|    | Colapsar todo 🗸 |
|----|-----------------|
|    | *               |
|    |                 |
|    |                 |
|    | ~               |
| ** | Finalización ~  |
| *  | Finalización V  |
|    |                 |

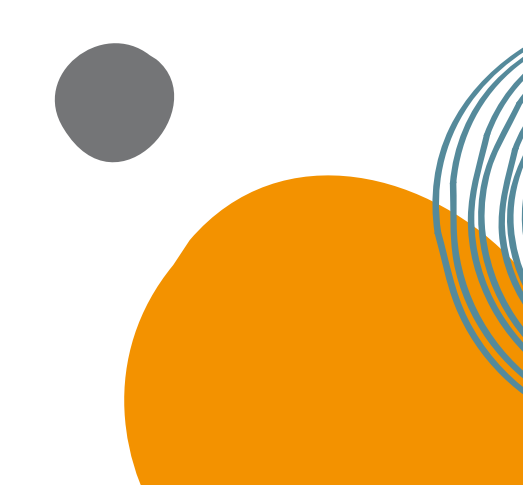

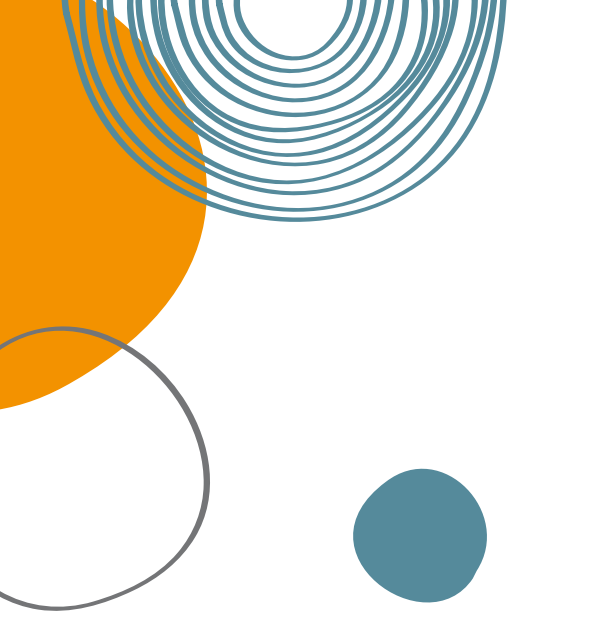

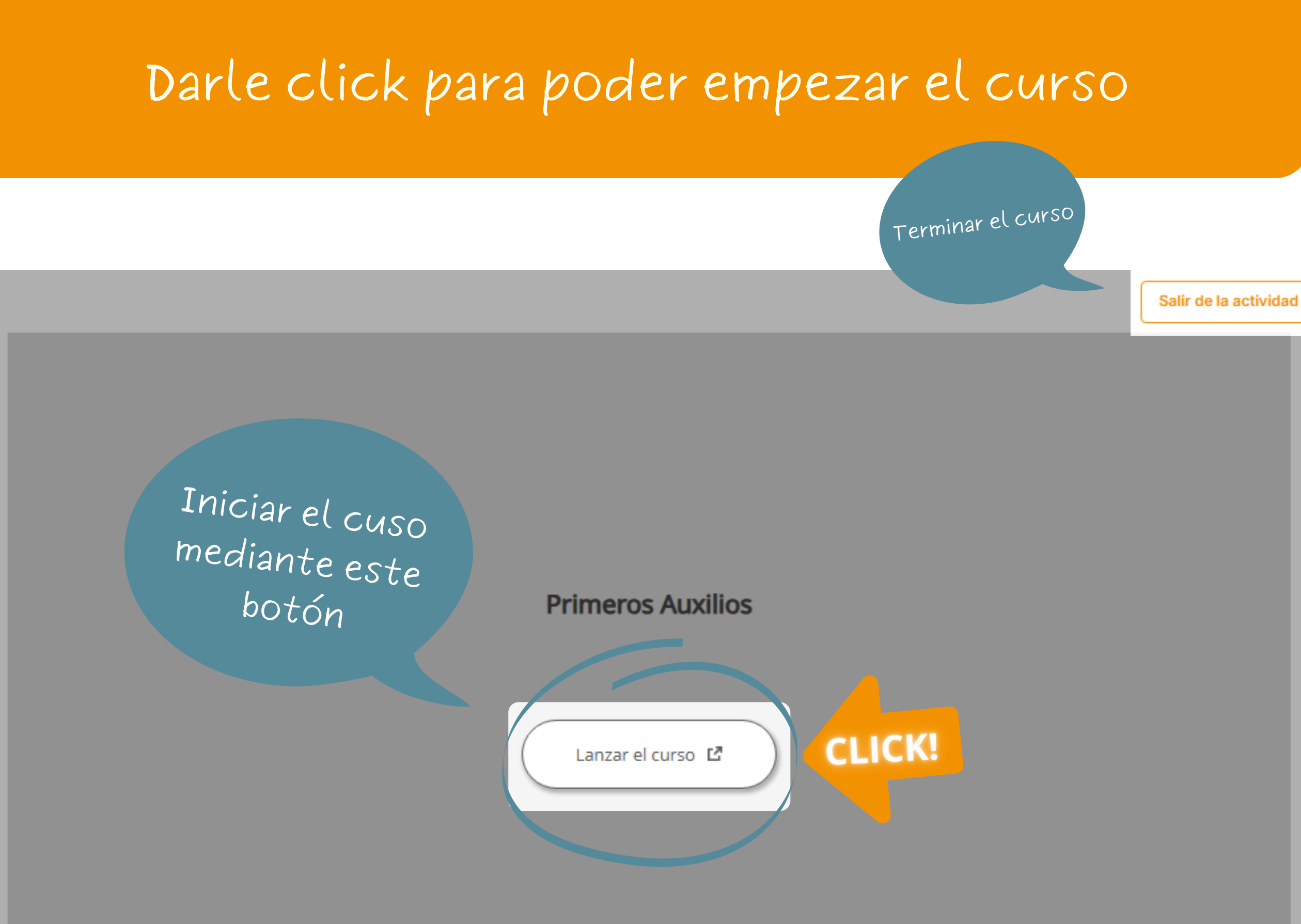

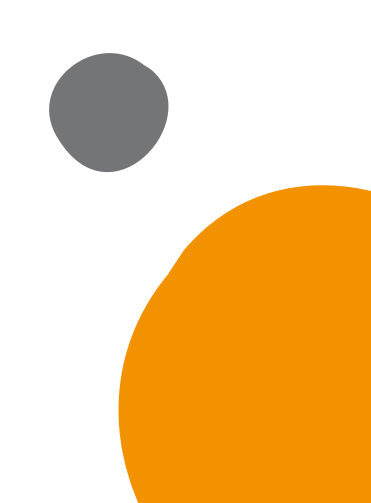

# Moverse por el curso

Salir de la actividad

Pincha aquí para salir de la lección y continuar más tarde.

Para desplazarte por las lecciones clica en la opción deseada del índice.

Riesgos Específicos del Puesto de Trabajo: Dependiente/a (1)

17% COMPLETA 0 Introducción UNIDAD 1. LEY 31/95 DE PREVENCIÓN DE RIESGOS LABORALES. DERECHOS Y OBLIGACIONES. Unidad 1. Ley 31/95 de

Prevención de Riesgos Laborales. D ...

▼ UNIDAD 2. CONDICIONES

>Riesgos Específicos del Puesto de Trabajo: Dependiente/a (1) 🔶

CONTINUAR

Pincha aquí para ver el índice de contenidos.

### ¡Hola!

Soy su Técnico en Prevención de Riesgos Laborales de Prevenvital, y quiero informarle sobre algunos conceptos básicos en materia de Prevención de Riesgos Laborales.

Usa el contenido interactivo mediante clics.

> Pincha aquí para hacer pantalla completa.

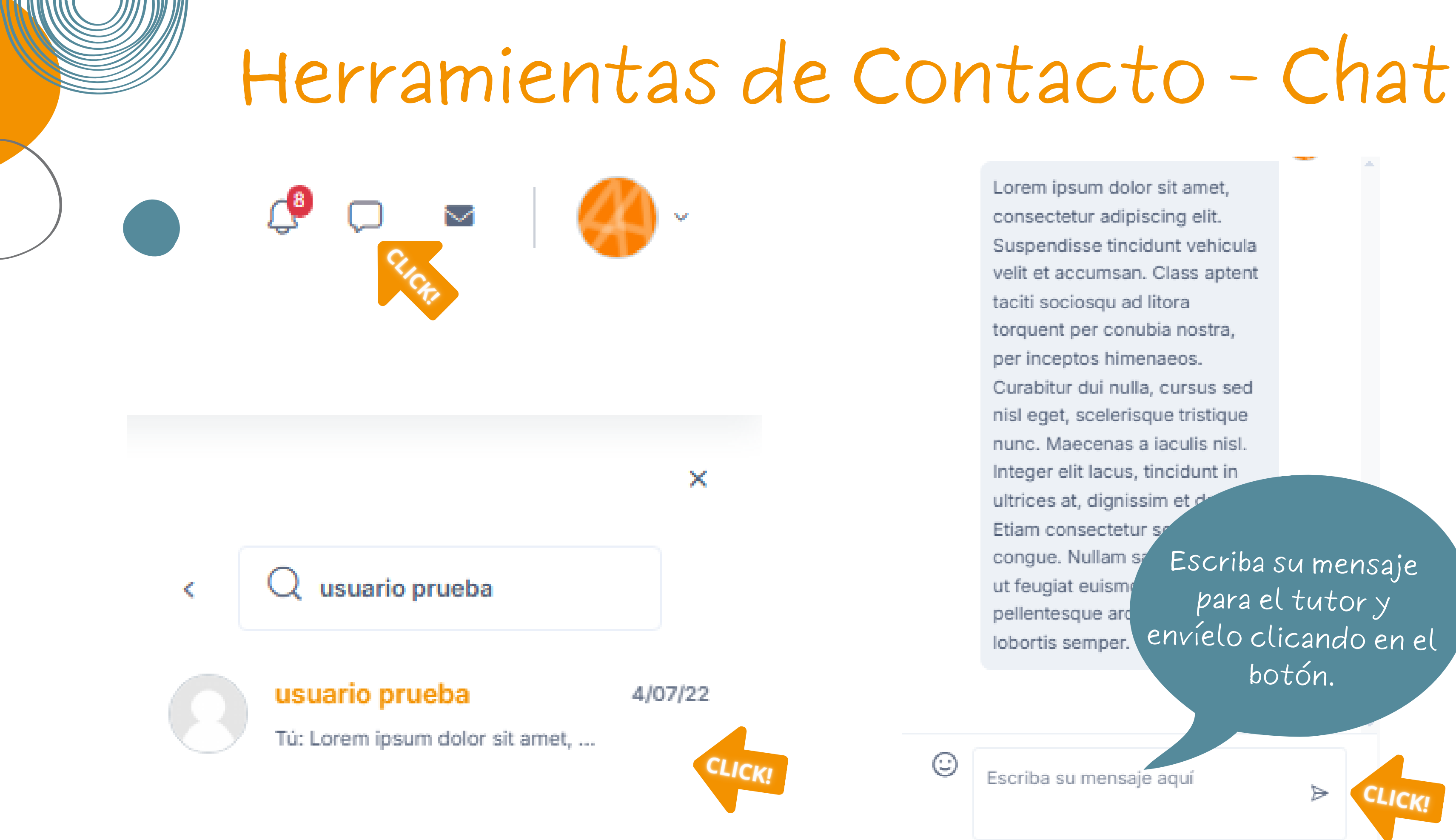

Lorem ipsum dolor sit amet, consectetur adipiscing elit. Suspendisse tincidunt vehicula velit et accumsan. Class aptent taciti sociosqu ad litora torquent per conubia nostra, per inceptos himenaeos. Curabitur dui nulla, cursus sed nisl eget, scelerisque tristique nunc. Maecenas a jaculis nisl. Integer elit lacus, tincidunt in ultrices at, dignissim et d Etiam consectetur se congue. Nullam sr ut feugiat euisme pellentesque arc lobortis semper.

Escriba su mensaje para el tutor y envíelo clicando en el botón.

 $\geq$ 

Escriba su mensaje aquí

# Contenidos de un curso

### DESCRIPCIÓN DEL CONTENIDO

**BIENVENIDA** 

**CONTENIDOS TEÓRICOS** 

FOROS DE CONSULTA

EXÁMENES DE EVALUACIÓN

**CUESTIONARIOS DE** VALORACIÓN

**DIPLOMAS DE APROVECHAMIENTO**  Te damos la bienvenida con una breve introducción con la descripción del curso

En forma de: Archivos adjuntos, paquetes interactivos, vídeos, ...

Podrás consultar tus dudas al profesor e interactúar con el resto de compañeros del curso

Una vez estudiado los contenidos teóricos deberás realizar el examen de evaluación y así conseguir la mejor nota.

La opinión del alumno es muy importante para valorar el grado de aceptación por su parte, de ahí la obligatoriedad de su acción.

Al finalizar el curso y a ver obtenido el APTO en la calificación podrás descargarte el Diploma de Aprovechamiento, como certificación de la realización del curso

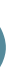

## En caso de dudas dispones del C.A.U en el "Pie de Página"

## C. A. U. CENTRO ATENCIÓN USUARIOS

Prevenvital C/ Gran Capitán, 35 - B 03400 Villena (Alicante) | 747 46 21 60 **\** Formulario de Contacto | *Horario* 

# Nosotros podremos resolver tus preguntas más frecuentes

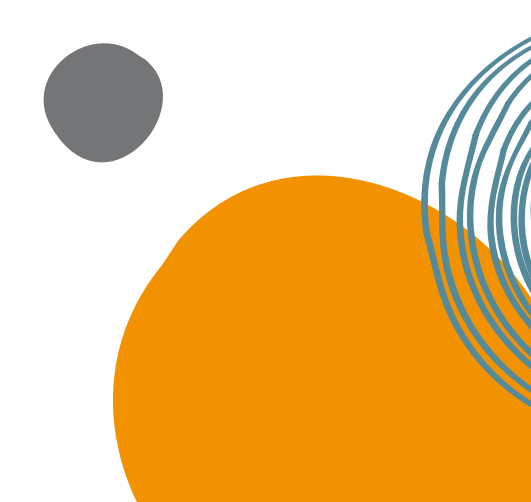

# Disponible SIEMPRE panel de accesibilidad abajo a la derecha de la pantalla

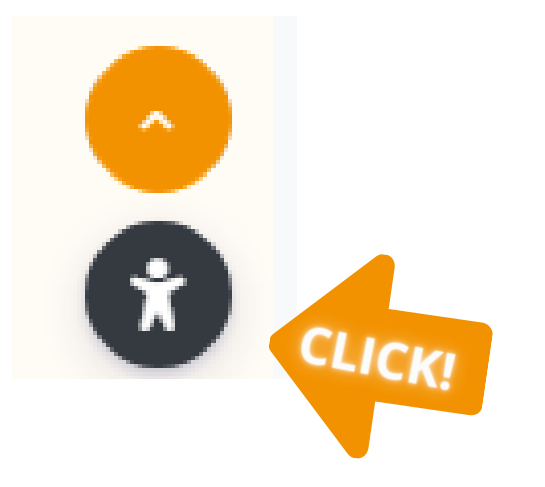

| Menú de accesibilid              | ad                        | © ت ©                           | × |
|----------------------------------|---------------------------|---------------------------------|---|
| Español (Spanish)                |                           | ~                               | Î |
| Ajustes de contenid              | lo                        |                                 | A |
| ⊤T Ajustar el tama               | año de fuente             |                                 |   |
| -                                | 100%                      | +                               |   |
| T<br>Destacar título             | CO<br>Destacar<br>enlaces | A<br>Fuente para<br>dislexia    |   |
| IAI<br>Espaciado entre<br>letras | Altura de línea           | <b>B</b><br>Grosor de<br>fuente |   |

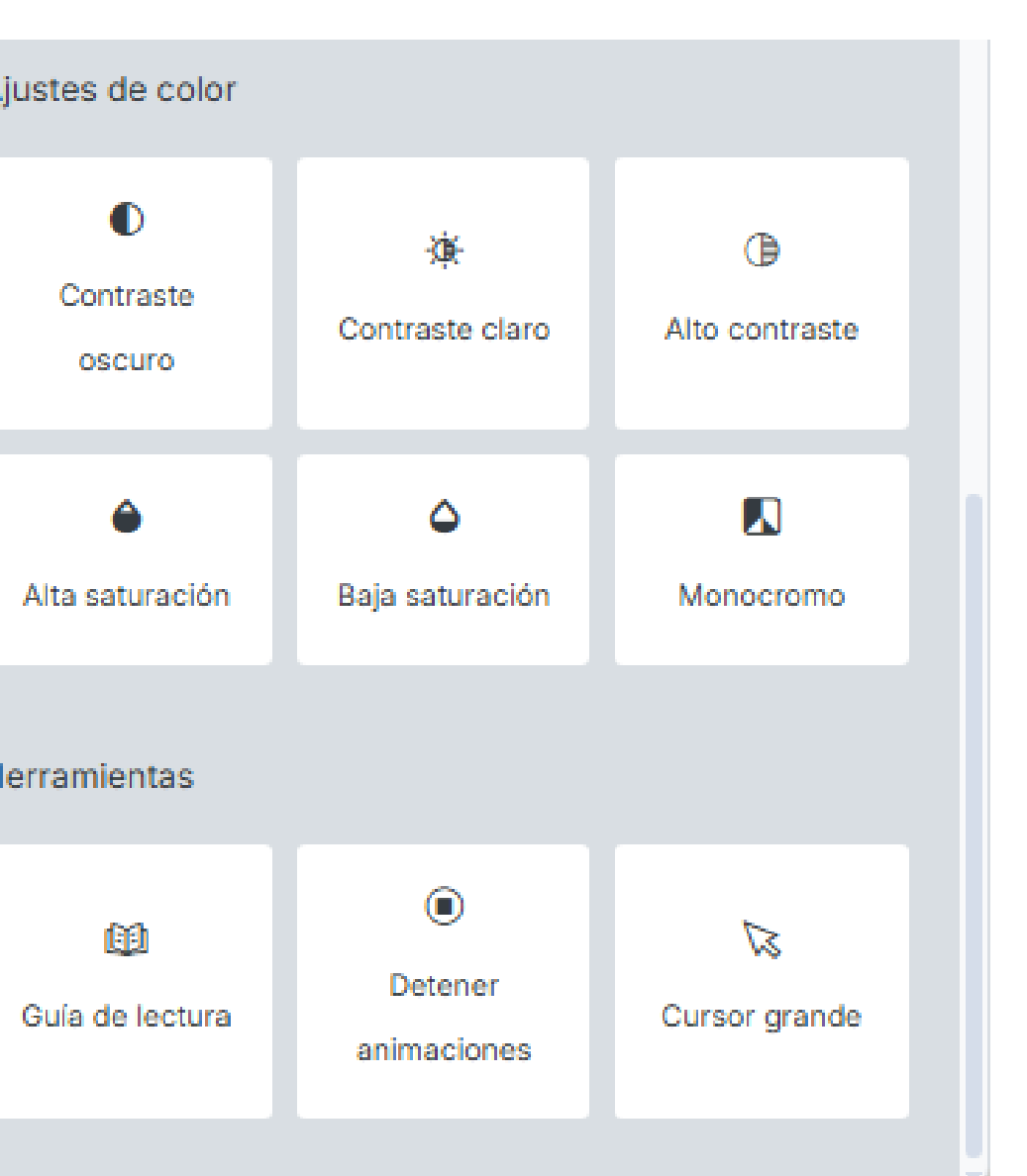

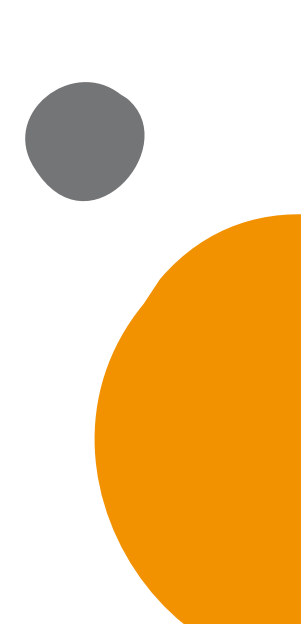

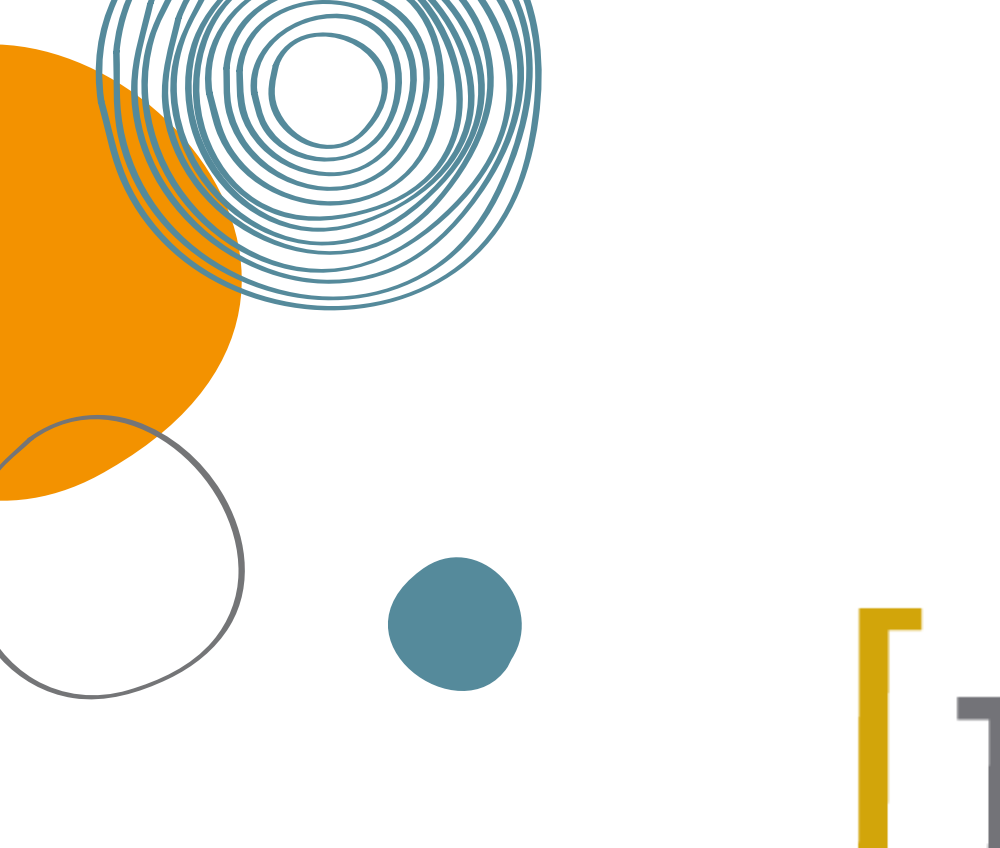

# preven vital

# formación

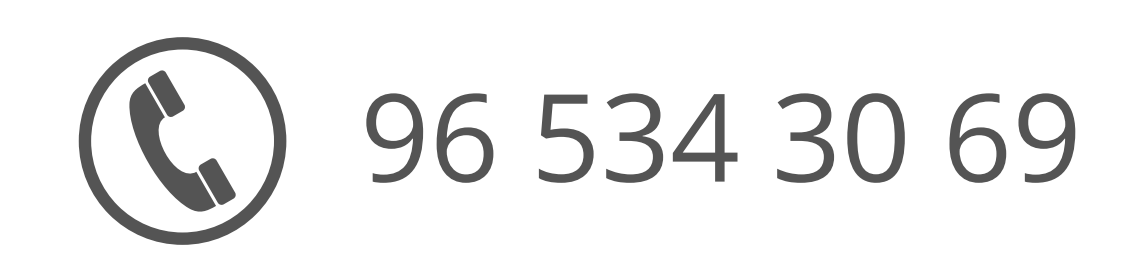

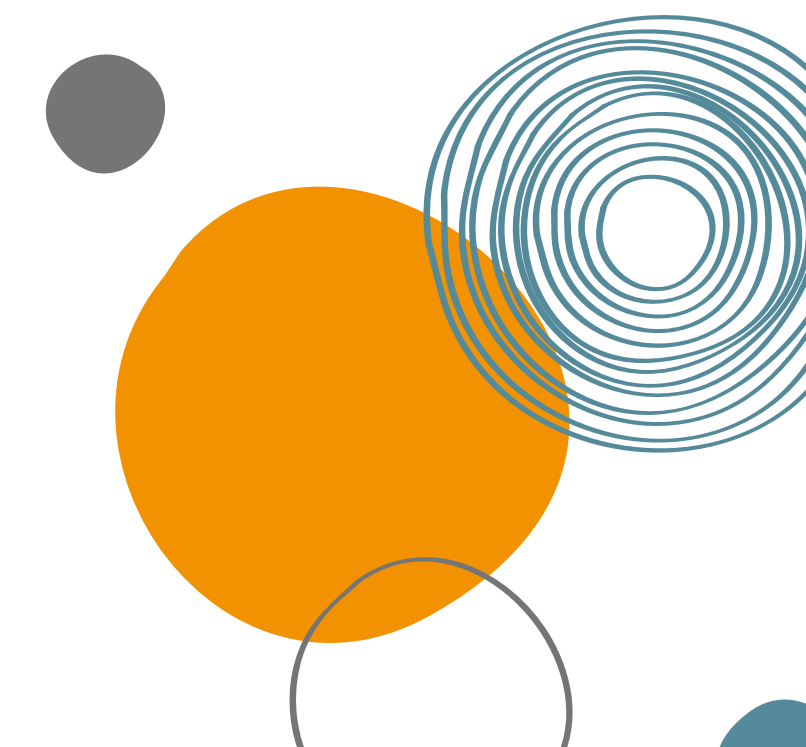